# USBかんたん接続ガイド

プリンタ/スキャナーなど の機器を共有したい

このあとの 「囚プリンタ共有機能編」へ

# LAN-HGW450/S

ハードディスク/USBメモリ を共有したい

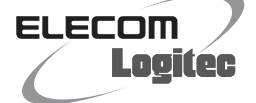

P4「**已**HDD共有(簡易NAS) 機能編」へ

# A 〉プリンタ共有機能編

本製品の背面には「USBポート」が2ポート装備されています。付属のソフトウェア[USB機器管理ツール]をインストールすることで、プリンタをはじめ、スキャナーなどのUSB機器を、ネットワーク上のパソコンで共有することができます。

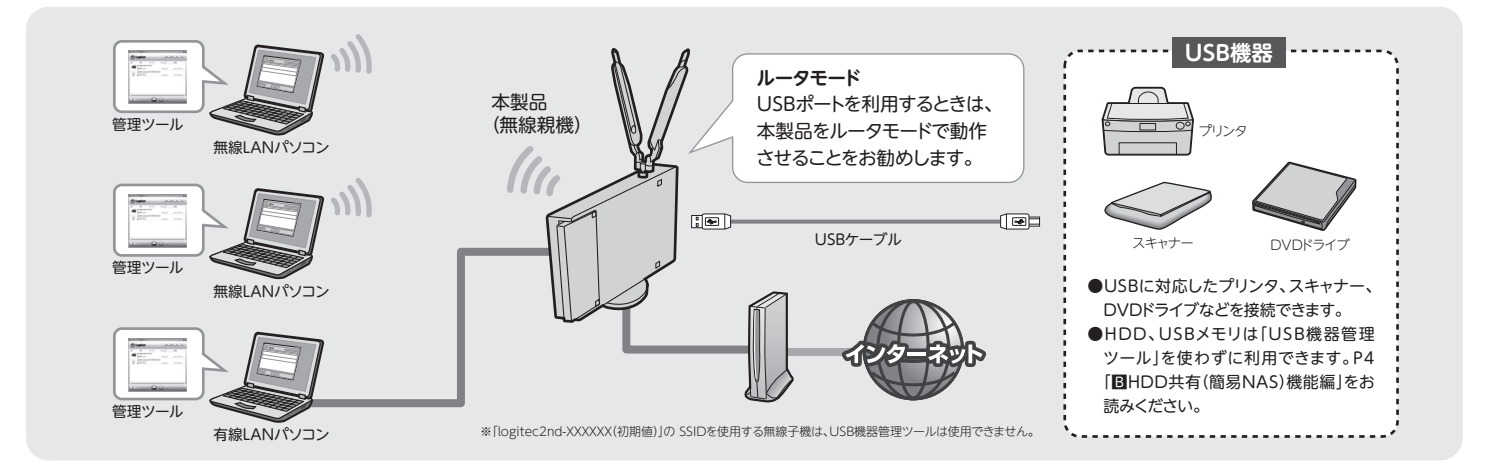

### ■USB機器管理ツール使用時の注意点

- ●共有しているUSB機器は、ネットワーク上の いずれかのユーザーが使用することができ ます。二人以上のユーザーが同時に使用す ることはできません。
- ●いずれかのユーザーが使用しているUSB 機器に接続するには、いったんUSB機器の 使用を終了してもらう必要があります※。
- ※[USB機器管理ツール]には、USB機器を使 用中のユーザーに、使用の終了を依頼する [USBデバイス切断リクエスト]があります (→P3[他の人が使用中のUSB機器を使用 したいとき])。

# STEP

## Windows編

●USB機器を共有するパソコンを起動し、付属のCD-ROMをドライブに入れます。

### ❷インストール画面を呼び出します。

 かんたんセットアップツールの最終画面 からインストールする場合
 [USB機器管理ツールのインストール]
 をクリックします。

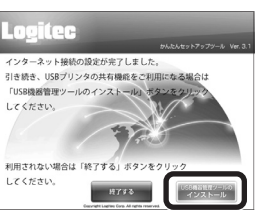

#### ●左記以外の場合

1. 付属のCD-ROMをドライブに入れます。 2. セットアップメニューの[USB機器管理 ツールのインストール]をクリックします。 ※表示されなかった場合→[型かんたんセットアッ プガイド ■入国 本製品の接続とパソコン設定] P2 STEP3の手順2 [] 参照

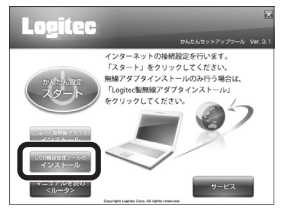

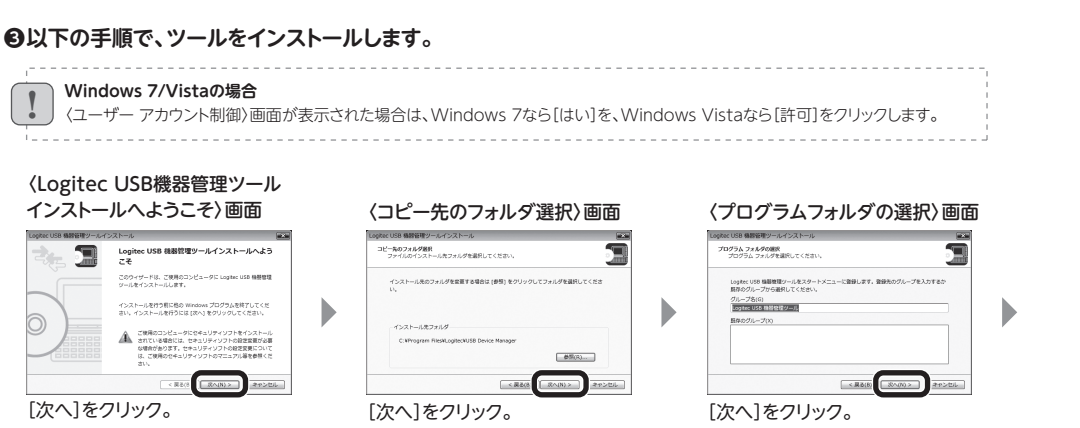

[USB機器管理ツール]は、本製品に接続したUSB機器を利用 する、すべてのパソコンにインストールする必要があります。

## Mac編

●USB機器を共有するMacを起動し、付属のCD-ROM をドライブに入れます。

# ❷マウントされたCD-ROMの内容を表示し、プログラ

- ムを起動します。
- 1. [Mac]フォルダにある [V110\_091214\_MAC.zip]を ダブルクリックします。 \*

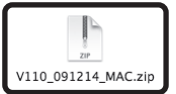

※ファイル名の数字は、出荷時期 により異なることがあります。

[USBDeviceManager]
 フォルダを開き、「Cosetup」
 をダブルクリックします。

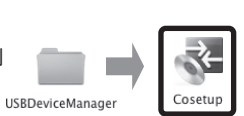

# ❸以下の手順でツールをインストールします。

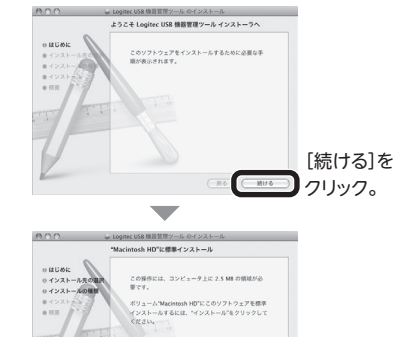

# 〈インストールの開始〉画面

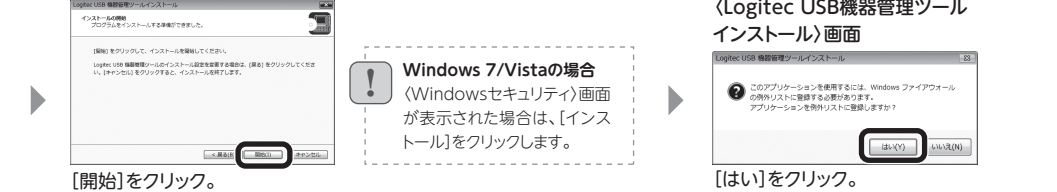

#### ❹使用する条件を選択し、[次へ]をクリックします。

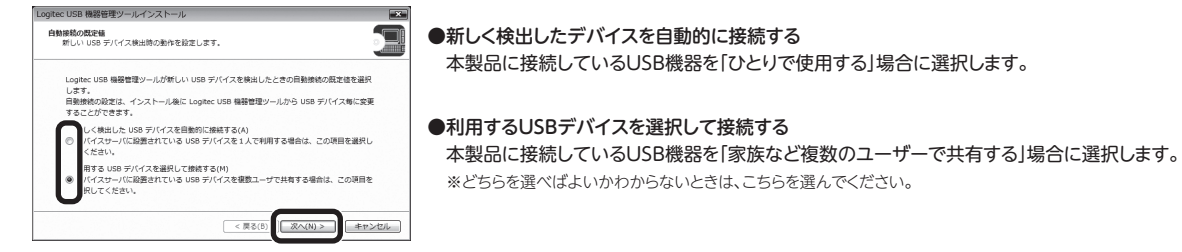

⑤完了の画面が表示されますので、[完了]をクリックします。

**③ STEP2** へ進みます。

| (1924-45438)<br>(225974) (RE (1924-6)                                                                                                    | [インストール]を<br> クリック。                                       |
|----------------------------------------------------------------------------------------------------|-----------------------------------------------------------|
|                                                                                                    | が <b>表示された場合</b><br>現在ログイン中のアカウ<br>ントの名前とパスワードを<br>入力します。 |
| COVアトウステキシストールすると、インス     トゥッドレンス・アークの構成があった。     COVアトウステキシストーがすれたときまたという。     COVアトゥンスを参加する     COVアトゥンスを参加する     COVアトゥンスを参加する     COVアトゥンスを参加する | 左の画面が表示されたと<br>きは、「インストールを続け<br>る」をクリックします。               |
| bunk UKB UKB UKB UKB UKB UKB UKB UKB UKB UKB                                                                                                    | [再起動]を<br>クリック。                                           |
| SIEPE NEWS 9                                                                                                    |                                                           |

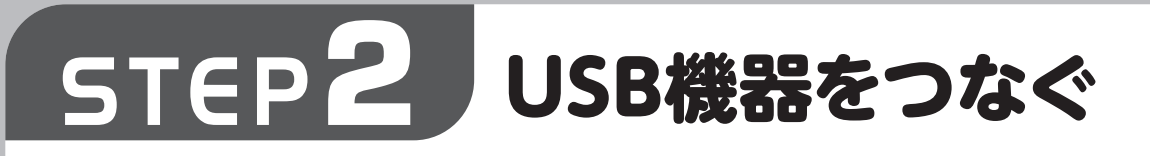

本製品のUSBポートにUSB機器をつなぐ前に、パソコンとUSB機器を直結した状態で、 正常に使用できるかをチェックします。 確実にUSB機器が使えるように、 あらかじめ準備をしたうえで、 本製品のUSBポートに 接続しましょう

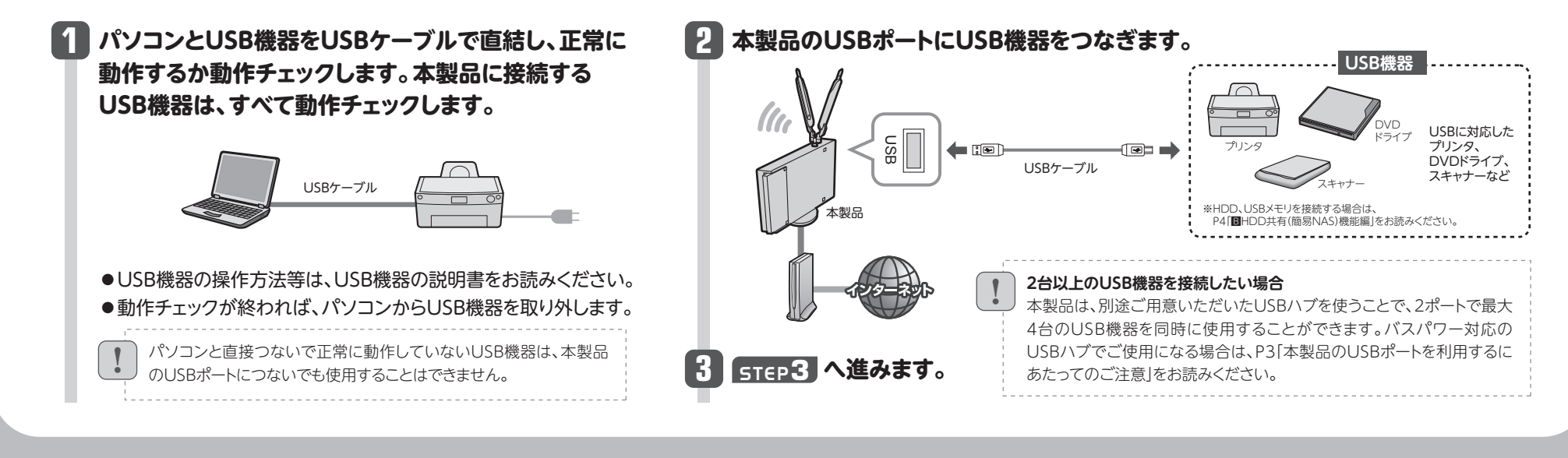

# STEP3 USB機器を使う

画面例はWindows版を使用していますが Mac版でも手順は同じです。

# USB機器に接続する

| パソコン、本製品、USB機器の電源がオンになっていることを<br>確認します。                                                                                                    |                                                                                                    | ● 7 = - 8 7                          | クします。                                                                                                    |
|----------------------------------------------------------------------------------------------------|----------------------------------------------------------------------------------------------------|--------------------------------------|----------------------------------------------------------------------------------------------------|
| 2 [USB機器管理ツール]を開きます。<br>Windowsの場合                                                                                                    | With Factor         Logic Code         Logic Code <thline< thr=""> <thline< th=""> <thline< th=""></thline<></thline<></thline<> | EPSON<br>© @ #ATC                    | USB Printer<br>きます Logie00005 SX-Virtual USB                                                                                     |
| 回面石下のタスクトレイにのる[USb成話官理<br>ツール]のアイコン をクリックします。<br>許可を求めるメッセージが表示                                                                                                    |                                                                                                    | 使用できます                               | [USB機器管理ツール]から接続することで、<br>使用できるようになります。                                                                                          |
| クリック される場合があります。この場 合、「許可」を選択してください。                                                                                                    |                                                                                                    | あなたが<br>使用中です                        | すでに接続済みで、使用中の状態です。                                                                                                    |
| <ul> <li>●見つからない場合は、プログラムメニュー等から<br/>起動したあと、タスクトレイのアイコンをクリックします。</li> <li>Macの場合</li> <li>Dock上にある ◎ をクリックします。</li> </ul>                                                                                                    | <ul> <li>②クリック</li> <li>●「使用できます」と表示された<br/>USB機器のみ選択できます。</li> <li>●ただし、起動時にUSB機器に</li> </ul>                                                                                                    | 他の人が<br>使用中です                        | 共有する他の人が使用中です。<br>[USB機器管理ツール]の機能を使って、相手<br>のパソコンに使用の中止を依頼するメッセーシ<br>を送ることが出来ます。操作方法は、P3「他の<br>人が使用中のUSB機器を使用したいとき」を<br>お読みください。 |
| ●見つからない場合は、[アプリケーション]フォルダ→[Logitec]フォルダ<br>にある[Logitec Device Manager]をダブルクリックします。                                                                                                    | 自動接続するように設定して<br>いる場合は、「あなたが使用中<br>です」と表示されます。                                                                                                    | <b>接続して</b><br>P4「こん                 | ているUSB機器がリストに表示されない場合<br>」なときには」のQ2をお読みください。                                                                                     |
| <ul> <li>Mac版ではじめて[USB機器管理ツール]を起動したとき USB機器の接続条件を選択する画面が表示されます。条件を選択後、[OK]ボタンをクリックします。</li> <li>ひとりでUSB機器を使用する場合         <ul> <li>・ひとりでUSB機器を使用する場合</li> <li>・「新しく検出したUSBデバイスを自動的に接続する」を選択します。</li> <li>・複数のユーザーでUSB機器を共有する場合、どちらを選択したらよいかわからない場合             <li>→「利用するUSBデバイスを選択して接続する」を選択します。</li> </li></ul> </li> </ul> | 4 USB機器に接続し、リストの表示<br>EPSON USB Printer<br>② あなたが使用中です Lopie0005 EXA<br>● これでUSB機器を使用することができ                                                                                                    | <b>たが「あなた</b><br>Virtual USB<br>Sます。 | が使用中です」に変わります。                                                                                                    |

USB機器の接続を解除する

#### 接続を解除するときは以下の点にご注意ください

- ●プリンタの印刷中などデータを送受信しているときは、接続を解除しないでください。ファイルを破損する恐れがあります。
- ●使用しているUSB機器に切断のための特別な手順がある場合は、その 手順に従ってから、[USB機器管理ツール]の接続を解除してください。

# **1** 接続を解除するUSB機器を選択し、 🔐 をクリックします。

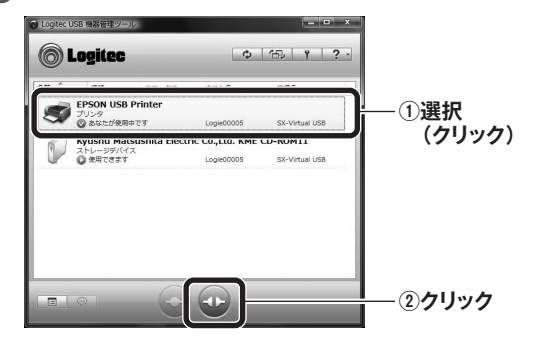

# 2 切断を確認するメッセージが表示され ますので、[はい]をクリックします。

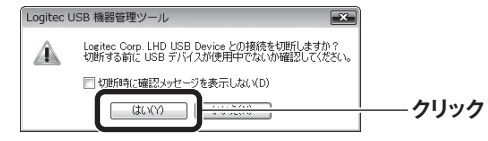

### 切断する前に、データの送受信中でないこ とを確認してください

本製品〜USB機器のあいだでデータの送 受信がないことを確認してから、[はい]を クリックしてください。

# 3 接続が解除され、リストの表示が 「使用できます」に戻ります。

### EPSON USB Printer ● 使用できます Logie00005 SX-Virtual USB

## USB機器を取り外すには

- ●取り外したいUSB機器のステータスが「使用できます」 になっていることを確認します。
- 「あなたが使用中です」「他の人が使用中です」と表示 されている場合は、使用中の利用者が接続を解除する ようにしてください。
- ②確認が終われば、USB機器を本製品またはUSBハブ のUSBポートから外します。
- ●USB機器に電源がある場合は、先に電源をオフにして から外してください。

# [USB機器管理ツール]を終了するには

●すべてのUSB機器の接続が解除されていることを 確認します。

 ②確認が終われば、Windowsでは画面右上の を、 Macでは画面左上の をクリックします。
 ③終了を確認する画面が表示されますので、[はい]を クリックします。

# 他の人が使用中のUSB機器を使用したいとき

他の人が使用中のUSB機器を使用したいときは、その相 1 接続したいUSB機器を選択し、 ☺ をクリックします。 手にメッセージを送って、使用を終了してもらうよう依頼 することができる「USBデバイス切断リクエスト」機能が Cogitec (Cogitec Cogitec Cogit ¢ 🖽 Y ? · あります。 またした
を
EPSON USB Printer
プリンタ

自物の人が使用中です(名前: NWX6 - ①選択(クリック) ●兄がプリンタを使用中なので、妹が切断を依頼する メッセージを送信します。 他の人が あなたが 使用中です 使用中です -②クリック 兄 妹 接続中の相手にメッセージが届きます。[はい]をクリックすると接続を解除します。 切断を依頼した側の画面 切断を依頼された側の画面 妹が RAE Logie
 RAE Logie
 S3 Device 0
 ジクエストを登録していま Use you USE Bake of USE Davies of USE The BOTH USE 使いたい Constant Logitec USB 機器管理ツール 🔞 Logitec USB 機器管理ツール メッセージで接続の みたいだ 切断を依頼 切断を依頼された側の操作 \*\*\* USB デバイス切断リクエスト さんに Logitec さんから Logited USB機器との接続を解除して USB Device の切断 USB Device の切断 リクエストを送信しています。 リクエストを受けました。 よい場合は、[はい]をクリック しばらくお待ちください.. ●妹のメッセージを見て兄が使用を終了すると、妹のパ します。 Logitec Corp. LHD USB Device を切断し ますか? ソコンでUSBプリンタから印刷できるようになります。 クリック キャンセ (はい(Y) あなたが 他の人が 使用中です 使用中です 切断を依頼した側のリストのステータスが[あなたが使用中です]に変わり、 使用できるようになります。 兄 Logitec USB 機器管理; 0 150 Y ? 🙆 Logitec EPSON USB Printe これで印刷できるわ S 印刷のたびにプリンタへの接続操作を プリンタの自動接続設定 しなくてよい、便利な機能です。 ちょっと便利な使い方 「プリンタの自動接続設定」をすると、本製品のUSBポートにつないだプリンタから印刷す USBプリンタのドライバ等のインストールを完了していますか? る場合、接続操作をしなくても、自動的にUSBプリンタに接続し、印刷を実行することがで あらかじめ、パソコンとUSBプリンタを直結した状態で、ドライバ等のインストールは完 きます。 了しておいてください(準備のしかた→STEP2の手順 1)。 使用するプリンタをリストから選択し、 [自動接続を有効にする]をチェックし、 4 [OK]をクリックします。 をクリックします。 [印刷を行うときのみ自動的に接続を - - 一一一接続時に指定アプリケーションを起動する(S) 参照(B)... Logitec USB 機器管理ツール 行う]を選択します。 □ アブリケーション終了時に自動的に切断する(D) **O** Logitec \$ 150 Y ?. 接続設定 ①チェック ■ 自助接続を有効(こする(G) (1) Contract (1) Contract (1) ― クリック 選択 (クリック) OK ( SB デバイスを検出したときは自動的に接続を行う(U) (クリック) ● E Elまシテスレキハコ 白 あわらい - tなどまえシテス(D) ●これでプリンタの自動接続設定は完了です。 選択 ストレージデバイ 動プリンタ接続の設定内容を確認する場合は [確認] をり 少してください。 (クリック) 印刷を実行すると自動的にUSBプリンタと接続 ☑ 自動プリンタ機能は使用できます。 確認(C)... され、印刷できるようになります。 ☑ 接続中に異常が発生したときは自動的に再接続を行う(E) [設定]または[確認]ボタン 他の人が印刷中に、印刷を実行した場合 [設定]ボタンと[確認]ボタン ②クリック ●相手が「プリンタの自動接続機能」を使用してい ●[設定]ボタンが表示されている場合は、クリック る場合 して、プリンタが使用できるか確認してください。 →相手の接続が自動的に解除されたあと、印刷 【オプション】タブを選択します。 ●[確認]ボタンが表示されている場合、このボタン を開始します。 をクリックすると、自動接続設定をしているプリ ●相手が「プリンタの自動接続機能」を使用してい ンタの情報が表示されます。詳しくはPDF版 クリック オブション設定 ない場合 「ユーザーズマニュアル」をお読みください。 USB デバイス接続時のアプリケーションとの連動や USB デバ イスの自動接続に関する設定を行います。 →相手が接続を手動で解除したあと印刷を開始 ※「ユーザーズマニュアル」は、ロジテックホームページからダウ

します。

# USBハブを使うことで4台までのUSB機器を共有可能

●USBポートを利用するときは、本製品をルータモードで動作させることをお勧めします。動作モードについては、「20かん たんセットアップガイド 
■入国本製品の接続とパソコン設定」のP1 STEP2をお読みください。

本製品のUSBポートを利用するにあたってのご注意

別途、USBハブをご用意いただく

自動接続設定

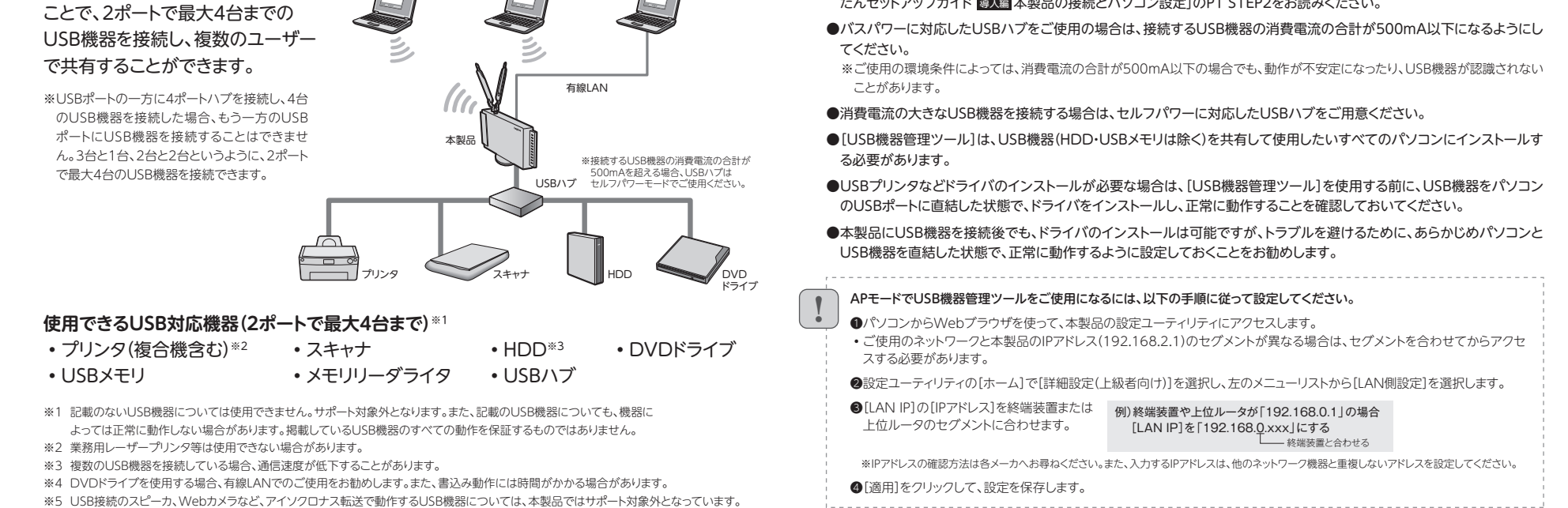

ンロードしてください。

3

# B HDD共有(簡易NAS)機能編

本製品の背面にあるUSBポートに外付HDDをはじめ、 USBメモリなどの「外部記憶装置(ストレージ)」を接続す るだけで、写真や動画や音楽をはじめ、さまざまなデー タを家族で共有できる「HDD共有(簡易NAS)機能」を 利用できます。「USB機器管理ツール」のインストールも 必要なく、家族で同時にHDDなどに接続できます。 \*外出先からのアクセスには対応しておりません。

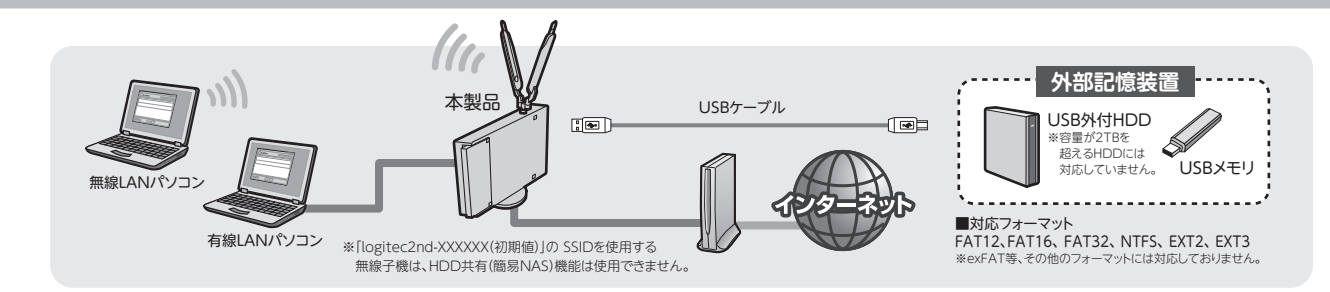

#### HDDの共有方法 Mac PCでの共有手順の詳細は → ユーザーズマニュアルをご覧ください。 本製品に外付HDDなどの外部記憶装置を接続し、各パソコンから フォルダを選択すると、ログイン画面が表示 **ド**フォルダが表示されますので、 データを共有できるようにします。 されます。ユーザー名とパスワードを入力し、 ダブルクリックします。 2 192.168.2.1 [OK]をクリックします。 \_ **- \** × ▲ 外付HDDやUSBメモリを、本製品の背面にある 7ァイル(E) 編集(E) 表示(V) お気に入り(A) ツール( Logif3c3a0 に接続 🕝 戻る 🔹 🕥 - 🏂 🔎 検索 🕞 フォルダ 💷・ USBポートに接続します。 🗸 ラ 移動 初期値 ●2ポートのうち、どちらのポートに接続してもかまいません。 ユーザー名 disk-1 pt-1 admin パスワード admin 2 本製品にアクセス可能なパソコンで、Webブラ キャンセル ウザを起動します。 表示されるフォルダ名について ● Windows PCの場合は、アドレス欄に「¥¥192.168.2.1」 🗗 正しく接続できると、HDDなど、外部記憶装置 本製品に接続した外付HDDなどを 「ストレージサーバ」と呼びます。1台 の内容が表示されます。 目に接続したストレージサーバは ●Mac PCの場合は、アドレス欄に「smb://192.168.2.1」 💐 Logif3c3a0 - 192.168.2.1 "disk-1"、2台目に接続したスト と入力し、「Enter]キーを押します。 編集(E) 表示(V) お気に入り(A) ツール(T レージサーバは"disk-2"と表示さ ●これでフォルダ内の ③戻る・○・⑦ ♪検索 ◎ フォルタ Ⅲ・ 2 192.168.2.1 - O × れます。ストレージサーバ内にパー > ● 移動 アドレス(D) 😰 ¥¥192.168.2.1¥Logif3c3a0 ファイルを自由に ファイル(E) 編集(E) 表示(V) お気に入り(A) ツール(T) D 0107-2 ティションがある場合は、パーティ 使用できるように 🔇 戻る・ 🕥 - 🏂 🔎 検索 🍋 フォルダ 🟢 ション別のフォルダも表示されます。 写真データ ※Windowsの画面例 なります。 < > 😼 ¥¥192.168.2.1 → 移動

# 各種設定の変更方法

# HDDなど外部記憶装置のログインパスワードを変更する

接続した外部記憶装置にアクセスするときに必要なログインパスワードを、初期値から別のパスワードに変更します。

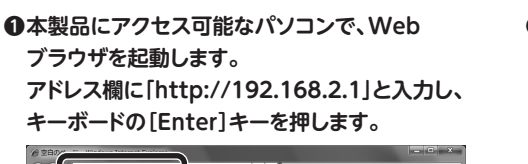

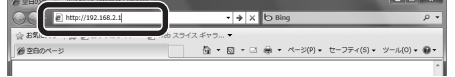

●本製品の設定ユーティリティに接続するための ログイン画面が表示されます。ユーザー名と パスワードを入力し、[OK]をクリックします。

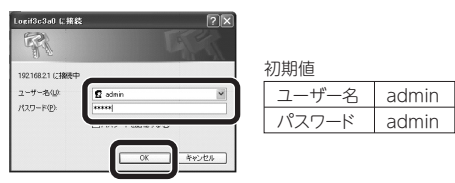

•本製品の設定ユーティリティ画面が表示されます。

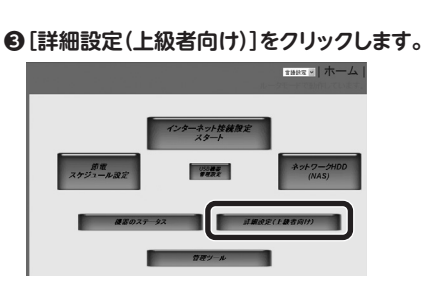

②左のメニュー画面から[システム]→[パスワード 設定]を選択します。〈パスワード設定〉画面で、 パスワードを入力し、[適用]をクリックします。

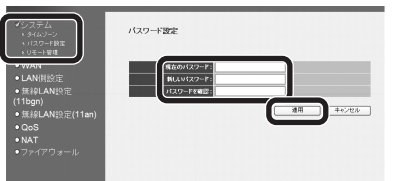

パスワードを更新すると、外部記憶装置へアクセスする場合のログイン画面だけでなく、本製品の設定ユーティリティへのログイン画面のパスワードも同じものに更新されます。

# HDDなど外部記憶装置のステータス参照と取り外し方法

うまくフォルダを参照できない場合や、外部記憶装置の容量の使用状況などのステータス確認が できます。また、外部記憶装置を本製品から安全に取り外すことができます。

- ●「外部記憶装置のログインパスワードを 変更する」の手順●●を参考に、 設定ユーティリティの画面を表示します。
- ❷[ネットワークHDD(NAS)]をクリック します。

# ❸ [HDD管理]をクリックします。

- ステータス画面が表示されます。
- 外部記憶装置の現在の状況が表示されます。
   [取り外す]をクリックすると、外部記憶装置
- を安全に取り外すことができます。

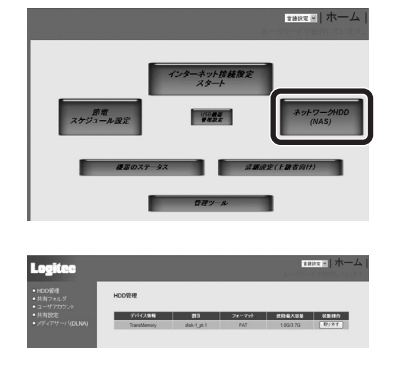

外部記憶装置がマウントされた状態でUSBポートからケーブルを抜くなどすると、データが消 滅するおそれがありますのでご注意ください。

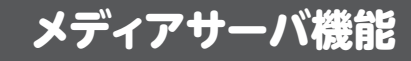

# こんなときには一一困ったときにお読みください

#### DLNA対応機器とHDDをルータに接続するだけで、テレビやゲーム機から、 HDDにアクセスすることができます。

※DTCP-IPに対応していないため、ルータにつないでいるHDDに、TV番組の録画をしたり、 HDDに保存したTV番組のデータを再生することはできません。

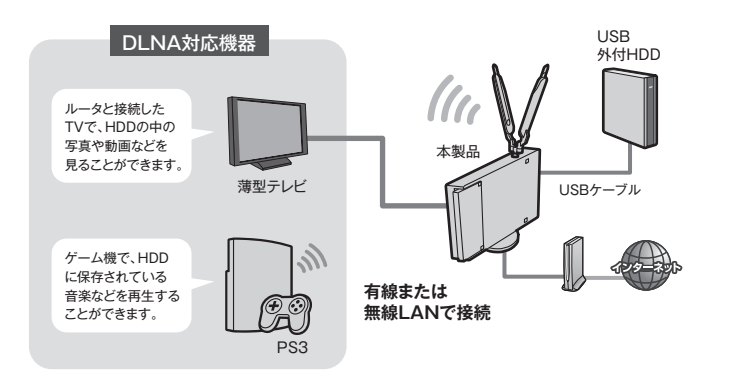

※HDDの認識には時間がかかる場合があります。 認識されない場合は、ユーザーズマニュアルをご覧ください。 (ユーザーズマニュアルはロジテックホームページからダウンロードしてください。)

4

#### Q1:本製品が[USB機器管理ツール]のリストに表示されない。「ネットワーク上にデバイスサーバが見つかりません。」と表示される。

A1: ①本製品の電源を入れた直後は、本製品が起動中のため認識されないことがあります。1分以上お待ちください。

②必要な機器のケーブルが正しく、つながれていることを確認してください。

③本製品の電源が入っていることを確認してください。

④本製品をAPモードでご使用になる場合、P3「本製品のUSBポートを利用するにあたってのご注意」にあるAPモードでの使用方法をお読みになり、設定が正しいかをご確認ください。

⑤セキュリティソフトのファイアウォール機能等により、本製品が認識できないことがあります。セキュリティソフトでポート番号「TCP/UDP 19540番ポート(送受信)」が例外登録されているか確認してください。されていない場合は、例外登録をおこなってください。

※[USB機器管理ツール]インストール時にWindowsファイアウォールの例外リストに登録するかをたずねる確認メッセージが表示されています。この時点で[はい]をクリック している場合は、例外登録されています。

#### Q2: クライアントユーティリティでプリンタの自動接続機能を使用すると、印刷が最後まで完了できません。

A2: 印刷が完了するよりも前に、[USB機器管理ツール]がプリンタの接続を自動で切断している可能性があります。以下の手順で切断までの時間を 長くしてください。

1.リストから設定を変更するUSBプリンタを選択します。

- 2. 📃 をクリックします。
- 3. 〈USB Printerのプロパティ〉画面が表示されます。【オプション】タブを選択します。
- 4.[設定]ボタンをクリックします。
- 5. 〈自動プリンタ構成〉画面が表示されます。 [印刷ジョブ送信後に切断するまでの時間]を長く設定し、 [OK] ボタンをクリックします。
- 6. 〈USB Printerのプロパティ〉画面で[OK]ボタンをクリックして画面を閉じます。

#### Q3: パソコンにCD-ROM対応ドライブがない場合は、どうしたらよいですか。

- A3: 以下の手順でダウンロードしたプログラムから実行してください。
  - 1.ご使用になるパソコンから、インターネットに接続できるように設定します。
  - 2.ロジテックホームページ(http://www.logitec.co.jp/)の「ダウンロード」ページから、本製品のセットアッププログラムをダウンロードします。 3.ダウンロードしたプログラムを使って、インストールを実行します。